檔 號:

保存年限:

#### 行政院公共工程委員會 函

地址:110207臺北市信義區松仁路3號9樓 聯絡方式:(承辦人)鄭明珠

(聯絡電話)02-87897731

(傳真)02-87897714

(E-mail)mingju@mail.pcc.gov.tw

受文者:如行文單位

發文日期:中華民國112年7月6日 發文字號:工程管字第1120300690號 速別:普通件 密等及解密條件或保密期限:

附件:如說明二

主旨:有關本會公共工程品質管理人員電子證書查驗一案,請查 照。

說明:

- 一、依本會公共工程品質管理人員訓練暨回訓作業規定第25點規 定略以:公共工程品質管理訓練班及回訓班結訓成績經主管 機關複審合格者,由主管機關發給合格結業證書及回訓證 明,並得以電子文件代之。
- 二、本會自112年6月2日啟用公共工程雲端系統品管人員電子證書功能,電子證書查驗請連結公共工程雲端服務網(https://pcic.pcc.gov.tw/pwc-web/service/ect0201r1),點選左側功能表中之「證書查驗」功能,操作說明請詳「如何判斷是由工程會系統所發的證書」(如附件)。
- 正本:行政院各部會行總處署、直轄市政府、各縣市政府、各工程技術顧問同業公會、 各技師公會、各建築師公會、國立中央大學、國立臺北科技大學、國立中興大 學、淡江大學學校財團法人淡江大學、中原大學、逢甲大學、正修學校財團法人 正修科技大學、財團法人中國生產力中心、明新學校財團法人明新科技大學、台 灣電力股份有限公司訓練所

副本:資訊推動小組(含附件)

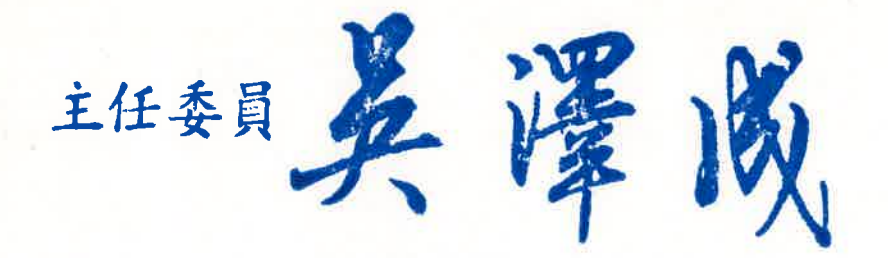

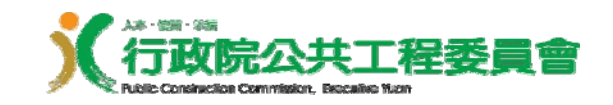

# 如何判斷是由工程會系統所發出的證書

公共工程雲端服務網

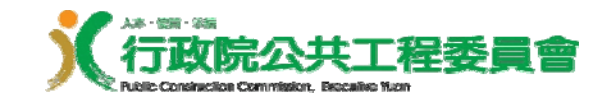

大綱

#### 透過網站做判斷 (Step 1 →2 →3 →4)

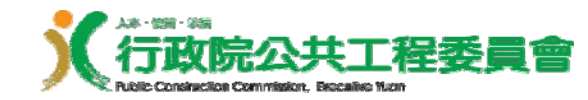

#### 透過雲端網站做判斷 (1/4) - 連上網站

連線到公共工程雲端服務網 (<u>https://pcic.pcc.gov.tw/pwc-web/service/ect0201r1</u>), 點選左側功能表中的「證書查驗」功能

|     | × ロ (11)Pr × ロ (9) 書: × ロ (9) 気: × ロ (9) 気: × 〇 沙銀: × 〇 Admir × 〇 変統元 × 〇 変統元 × 〇 変統元 ×                                                                                                    | <b>(</b> 公共工) >              | GR                   | 語 <                | > +                       |                 | ~ -                |          | ×   |
|-----|----------------------------------------------------------------------------------------------------|------------------------------|----------------------|--------------------|---------------------------|-----------------|--------------------|----------|-----|
|     | <ul> <li></li></ul>                                                                                                    | @ ☆                          | New O                | ា 🛛                | • <b>₽</b> ; O            | X 🔡             | ti ₹               |          | g : |
|     | く<br>公共工程雲端服務網<br>Public Construction Intelligence Cloud                                                                                                    |                              |                      | 回首頁                | 使用手冊                      | 網站導             | <b>1</b>   🕫       | •        | Ŧ   |
| (1) | 魏門問答                                                                                                    |                              |                      |                    |                           |                 |                    | Q        | )   |
|     | ハ目次:□ 常工程雲端服務網 / 注電子證書 / 注 證書直驗 (ect0201r1)                                                                                                    |                              |                      |                    |                           |                 |                    |          |     |
|     | 電子證書 ▼  □ □ □ □ □ □ □ □ □ □ □ □ □ □ □ □ □ □                                                                                                    |                              |                      |                    |                           |                 |                    |          |     |
|     | 標案管理 ▼                                                                                                    |                              |                      |                    |                           |                 |                    |          |     |
|     | 公共設施有效管理 ▼                                                                                                    |                              |                      |                    |                           |                 |                    |          |     |
|     | <b>全民督工 ▼</b> ・動懇認知道 (五公士小)(5)                                                                                                    | 面紅脸鄉和                        | E A                  | K .                | 1                         |                 |                    |          |     |
|     |                                                                                                    | SC-Wissing P                 |                      | x fi               | T                         |                 |                    |          |     |
|     | 設施維護 -                                                                                                    |                              |                      |                    |                           |                 | 《確                 | 認送出      |     |
|     |                                                                                                    |                              |                      |                    |                           |                 |                    |          |     |
|     | 第二         行政院公共工程委員會<br>Nalic Construction Construction, Executive Yuan         地址: 11010         地址: 11010         単心市信義協松         第3號9課         客歌專線<br>(02)8789-7500<br>得直: (02)8789-7800 | 全民督工服務<br>専想<br>3800-009-609 | 採購稽<br>專<br>(02)8789 | 亥檢擧<br>章<br>0-7548 | 採購爭議處<br>專線<br>(02)8789-7 | 理 1<br>0<br>530 | 間營通報専<br>800-085-{ | 線<br>154 |     |
|     | 瀏覽人次: 991199 最佳瀏覽                                                                                                    | 意狀態為Edge                     | 、 Firefo             | x及Chro             | me瀏覽器                     | , 1024 ;        | 6768以              | 上解析周     | 度最佳 |

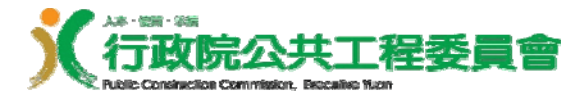

#### 透過雲端網站做判斷 (2/4) - 開啟檔案

## 點選瀏覽,上傳要檢驗的 pdf 檔案,最後按下「開啟」。

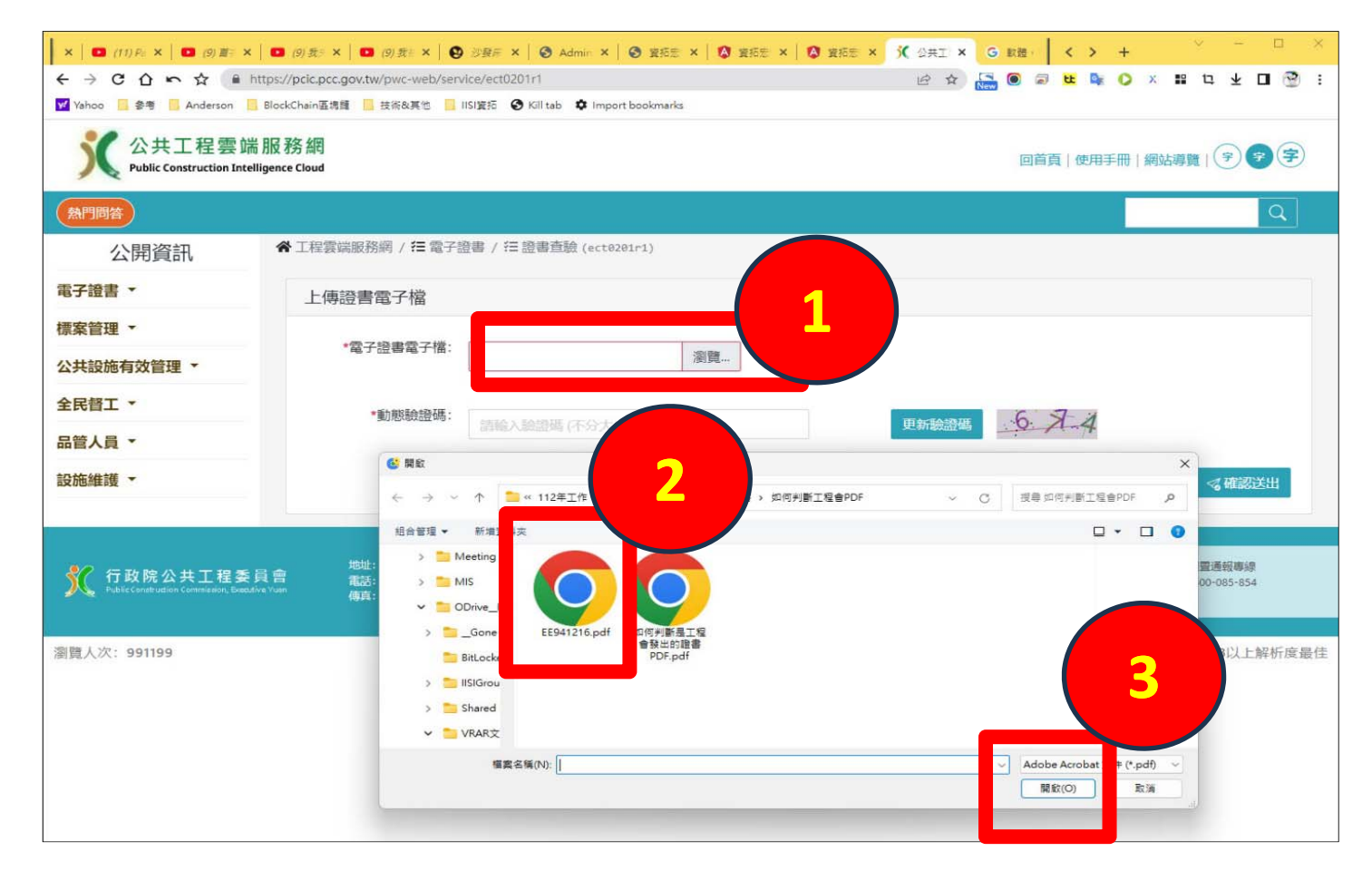

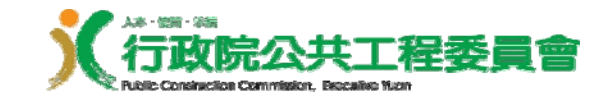

透過雲端網站做判斷 (3/4) - 輸入驗證碼

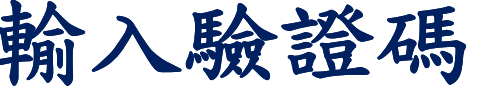

#### 然後輸入動態驗證碼的內容後,最後按下 「確認送出」。

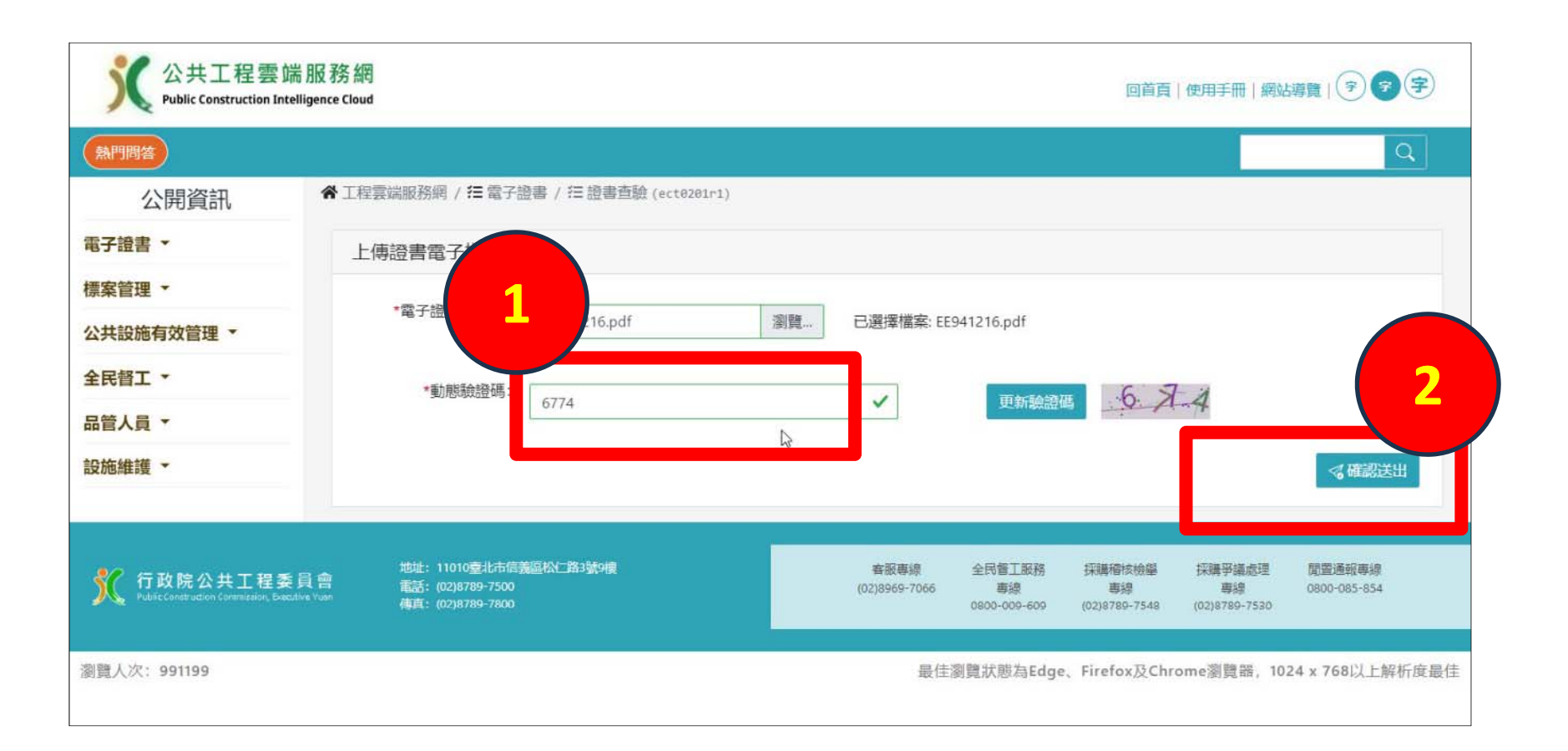

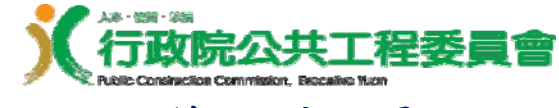

#### 透過雲端網站做判斷(4/4) - 判斷結果

系統會呈現此 pdf 的真偽以及證書有效期限。

| C 公共工程雲節<br>Public Construction Inte | 回首頁 使用手冊 網站導覽  (字) (字) (字) (字) |                                  |
|--------------------------------------|--------------------------------|----------------------------------|
| 熱門問答                                 |                                | Q                                |
| 公開資訊                                 | 斧 工程雲端服務網 / ≔ 電子證書 / ≔ 證書      | 直號(ect8201r1)                    |
| 電子證書 🔻                               | 本時41日                          |                                  |
| 標案管理 🔹                               | 巨椒結果                           |                                  |
| 公共設施有效管理 🝷                           |                                | 本電子證書經驗證無誤!                      |
| 全民督工 🔹                               |                                | 檔案名稱: EE941216.pdf               |
| 品管人員 🔹                               |                                | 證書名稱:                            |
| 設施維護・                                |                                | 姓名: (11)                         |
|                                      |                                | 身分證字號:                           |
|                                      |                                | 是否有效: 有                          |
|                                      |                                | 證書字號: (2010年1月1日)                |
|                                      |                                | 驗證時間: 112/06/30 19:10:33         |
|                                      |                                | 驗證說明: 驗證無誤                       |
|                                      | •                              | 返回                               |
|                                      |                                |                                  |
| ₰ 行政院公共工程委                           | 助址: 11010変北市信瀬區松仁路3號94         | 客服專總 全民營工販務 探護確依檢學 探腸爭議處理 聞靈通報專線 |

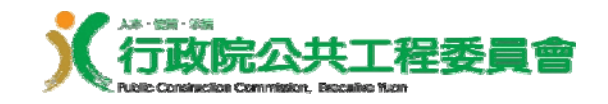

### **END**